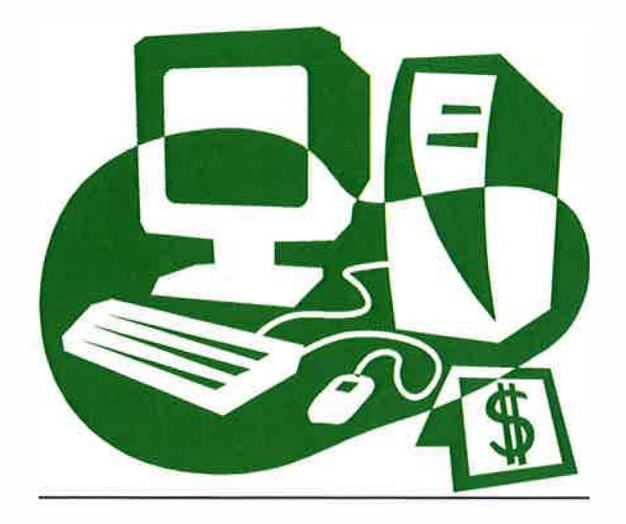

## INSTRUCTIONS FOR ACCESSING 1098-T INFORMATION VIA THE WEB as of 1/24/2020

## TO ACCESS YOUR STUDENT ACCOUNT, PLEASE LOG ONTO THE COLLEGE WEBSITE AT: <u>WWW. HOUSATONIC. EDU</u>

- 1. Click on the MYCOMMNET tab, located on the right.
- 2. Log into myCommNet.
- 3. Enter your "NetId" and "Password".
- 4. Select "Student Self Service" tab.
- 5. Select "Billing/Payment"
- 6. Select "Tax Year Selection." Tax year needs to be selected to view the dollar amounts and other relevant information.

<u>PLEASE NOTE:</u> Students also have the option to view and download the 1098-T from General Dynamics' website. The student may set up an account in Vangent (now called General Dynamics Information Technology) to download or print a 1098-T for any year. The link to the General Dynamics login page is <u>https://tra.maximus.com.</u> The student can create an account by clicking on First Time Students. Once the account is created, the student can then enter a User ID and Password and click on Login within the main webpage.